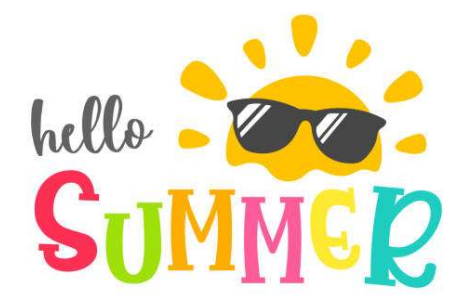

Dear Future AP Math Students,

We hope you have had a great school year!

As you may be aware, a summer assignment has been designed to help you get ready for each AP math course you will be taking next year. It covers many of the topics that you have learned previously, which we will be building on. Although everything assigned should be a review of prior concepts, you will have the opportunity to get hints and watch tutorial videos just in case you need a refresher.

## The attached guide will help you get started, and the Khan Academy class code for each course is as follows:

AP Precalculus - Get Ready for Precalculus: PKNM4D8J

AP Calculus AB - Get Ready for AP Calculus: 8X2BHKCH

AP Statistics - Get Ready for AP Statistics: 3ZQNEYES

## Please use your CCS student email as your USERID so we know who you are.

We hope you have an amazing summer and look forward to seeing you in August!

Blessings,

Mrs. Thomas and Mrs. Loughlin

Students have been assigned a review of pre-requisite skills for their upcoming math course this fall. Both students with and without a current Khan Academy account should follow the steps below.

Go to khanacademy.org and click on the "Sign up" link in the upper right corner of the screen. You will be presented with the window below. When the "Sign up" box is displayed, click on "Enter class code."

| 💲 Home   Microsoft 365 🛛 🗙 🔮 Si           | gn up   Khan Academy 🗙 🕂                                                 |                |                                                                                                    | ~ - 🗆 ×                  |
|-------------------------------------------|--------------------------------------------------------------------------|----------------|----------------------------------------------------------------------------------------------------|--------------------------|
| ← → C ▲ khanacademy.org/signup<br>Courses | <ul> <li>Search Q.</li> </ul>                                            | 🛇 Khan Academy | Get Al Guide Donate Log in                                                                                    | 9 🖻 ☆ 🔲 🔮 :<br>(Sign up) |
|                                           | <section-header><text><text><text></text></text></text></section-header> | velp Month ~   | demy as a<br>Teacher Parent<br>date of birth?<br>Day Year Year<br>Enter class code<br>Aready have an account? |                          |

Enter the class code for your summer math assignment and click on the "Continue" button below the box. <u>Use your CCS email address as your USERID so we know who you are.</u>

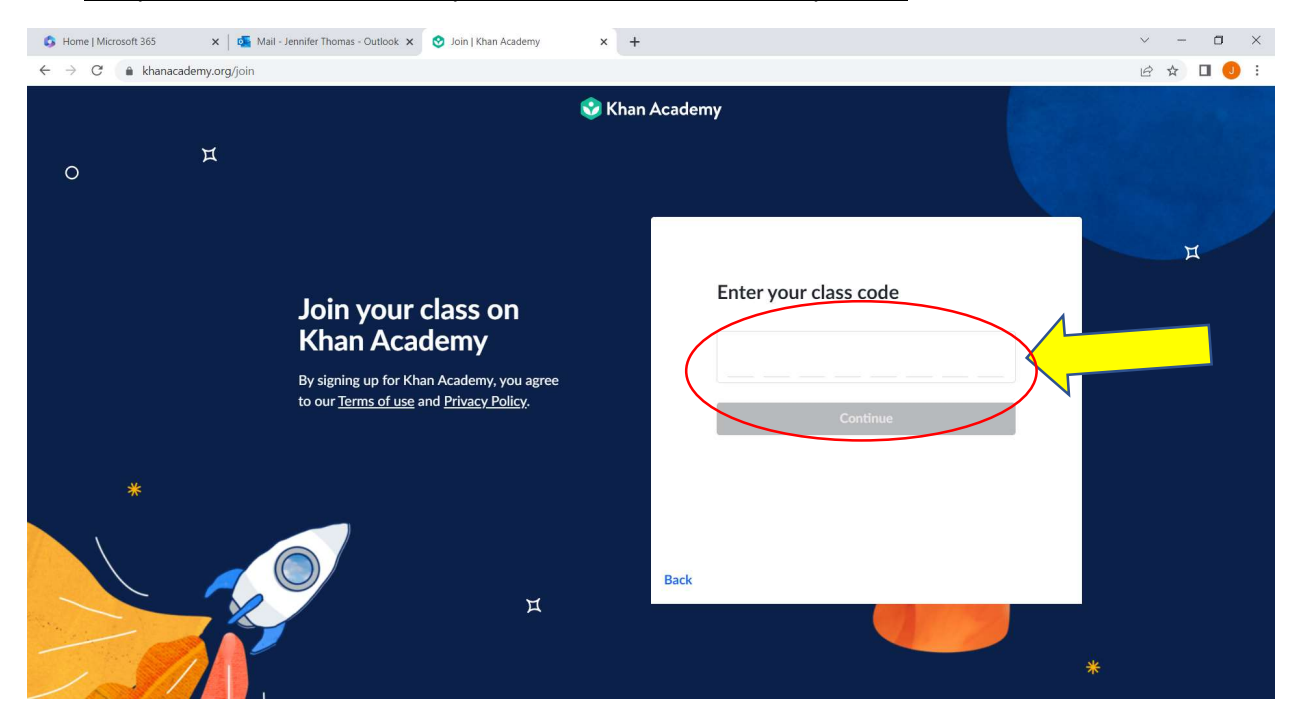

You will be prompted to create an account (for those who do not have one) or log in to your existing account (for those who have an established account). Students who are not 13 or older will need parent assistance to create an account. <u>Remember, use your CCS email address as your USERID so we know who you are.</u>

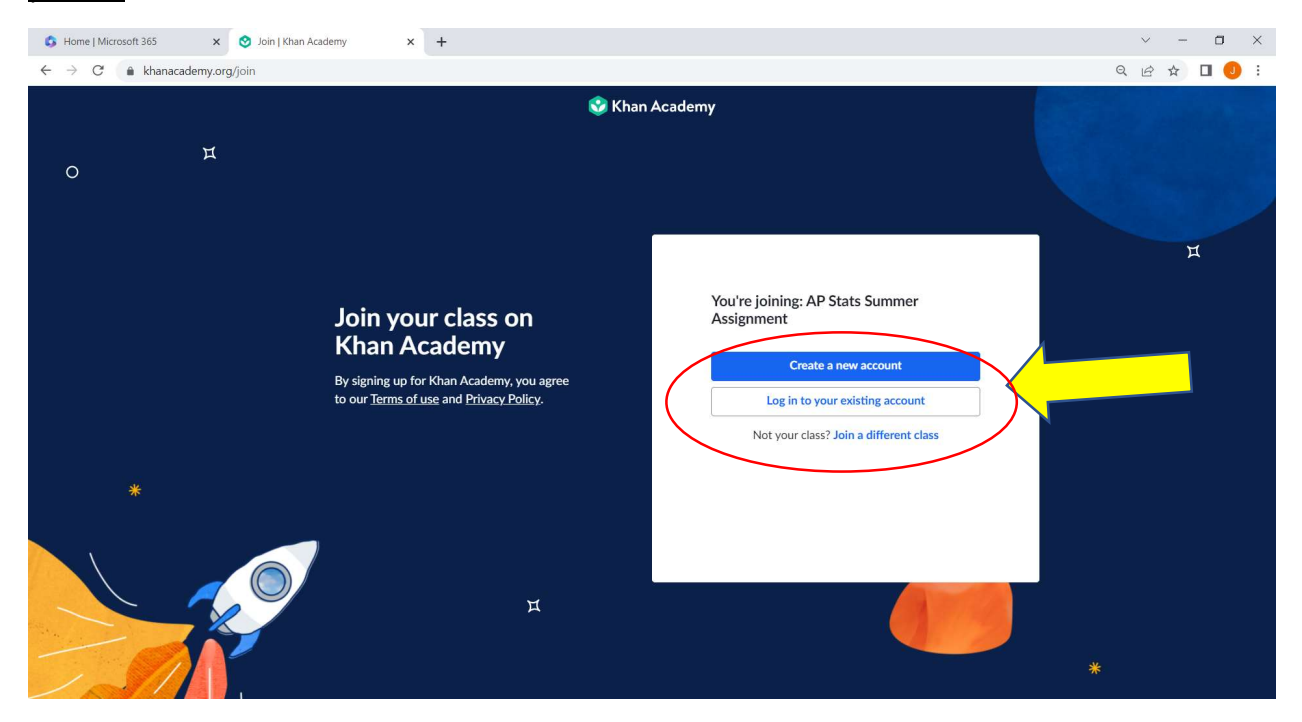

After your account is established, you will access your summer skill assignments as shown below.

Once logged in to your Khan Academy account, click on your username in the upper right corner to access the dropdown menu. Select "Learner home."

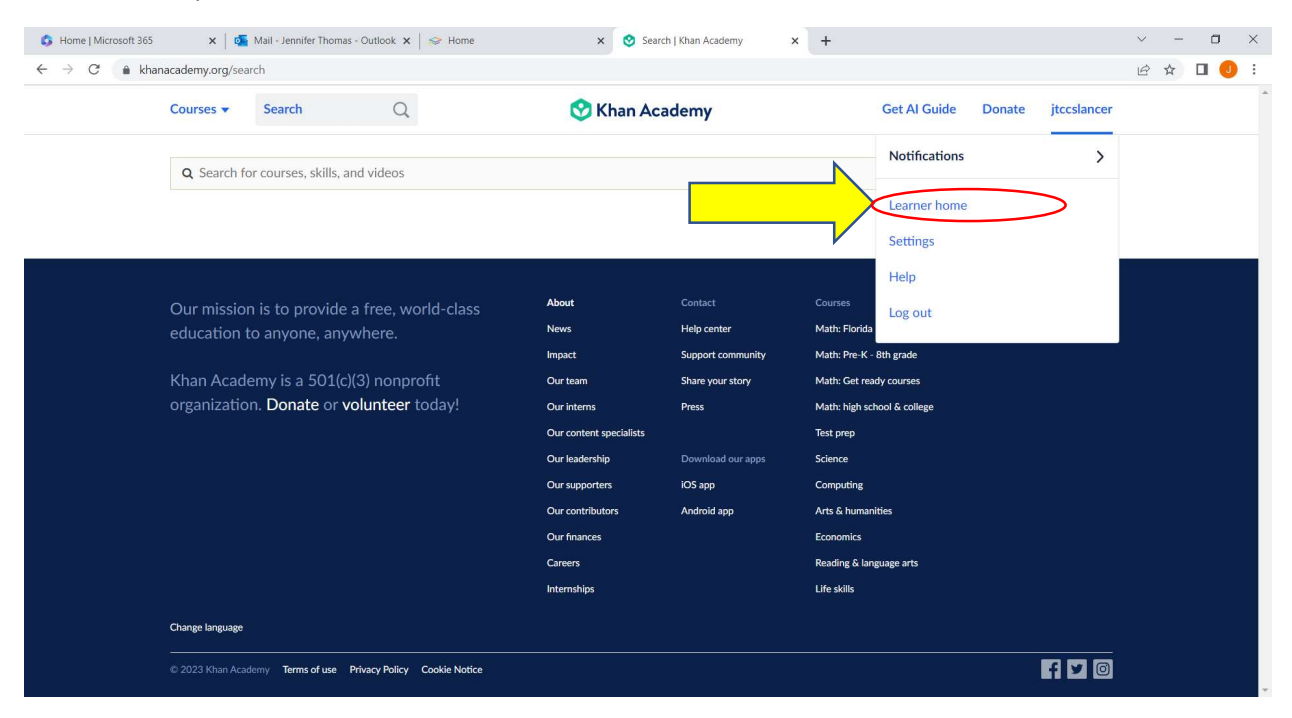

On the Learner Home screen displayed below, click on "Assignments" on the left sidebar to access your summer assignments by skill. Then click the "Start" button to the right side of the skill listed at the top.

| Home   Microsoft 365 $\mathbf{x} \mid \mathbf{a}$<br>$\leftarrow \rightarrow \mathbf{C}$ khanacademy.org/pr | Mail - Jennifer Thomas - Outlook                     | K × Souther A State And A State A State A S | kcademy × +                            |                    | ∨ - □<br>⋵ ☆ □ <u>0</u> |
|----------------------------------------------------------------------------------------------------|------------------------------------------------------|----------------------------------------------------------------------------------------------------|----------------------------------------|--------------------|-------------------------|
| Courses 🔻                                                                                                   | Search                                               | C Skhan Academy                                                                                                    | Get Al Guide                           | Donate jtccslancer |                         |
| 2                                                                                                    | jtccslancer<br>Pick a username - Add vo              | our bio                                                                                                    | 3740                                   | Edit Profile       |                         |
| AP STAT                                                                                                    |                                                      | AP STATS SUMMER ASSIGNMENT My assignments Active Past                                                                                                    |                                        |                    |                         |
| Course                                                                                                    | 25                                                   | ASSIGNMENT * Creating frequency tables                                                                                                    | DUE DATE & TIME<br>Aug 4th, 11:59 PM   | Start              | 1                       |
| MY ACCOUNT<br>Progress<br>Profile<br>Teachers                                                               | Create bar graphs     Solve problems with bar graphs | Aug 4th, 11:59 PM<br>Aug 4th, 11:59 PM                                                                                                    | Start                                  |                    |                         |
|                                                                                                    | ers                                                  | Get ready for exploring categorical     Relate fractions, decimals, and per                                                                                                    | Aug 4th, 11:59 PM<br>Aug 4th, 11:59 PM | Start              |                         |
|                                                                                                    |                                                      | <ul> <li>Equivalent representations of perc</li> <li>Finding percents</li> </ul>                                                                                                    | Aug 4th, 11:59 PM<br>Aug 4th, 11:59 PM | Start              |                         |
|                                                                                                    |                                                      | * Percent word problems                                                                                                    | Aug 4th, 11:59 PM                      | Start              |                         |

You will be presented with a practice screen like that below. Click "Let's go" on the bottom right corner of the screen.

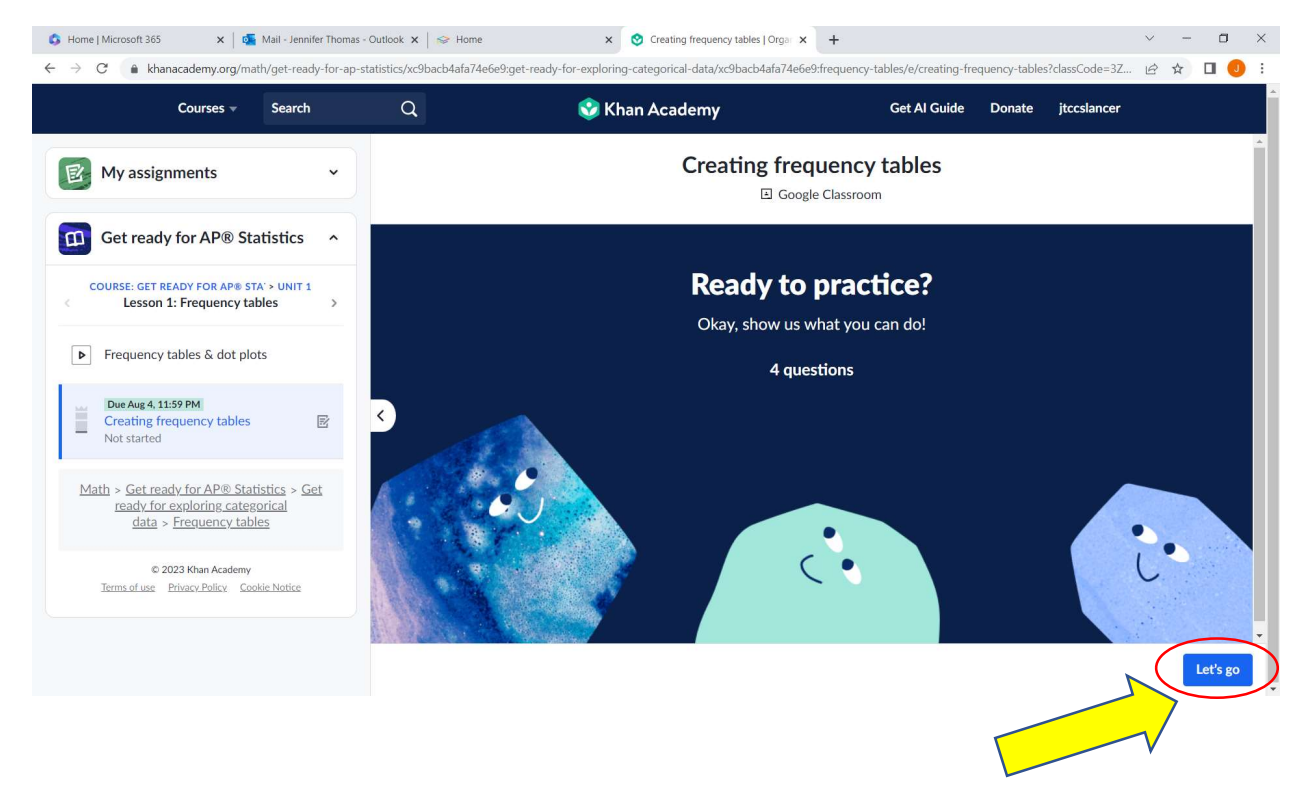

The practice exercise will be displayed as shown below. Once you have answered the question, the "Check" button in the lower right corner will be activated. Click on the button to check your answer. If your answer is incorrect, you will have the option to "try again, get help, or skip for now." If you are unsure how to answer the question, click on the link "Review related articles/videos or use a hint" directly below the question.

| 💲 Home   Microsoft 365 🛛 🗙   🚳 Mail - Jennifer Thom                                                                                                  | is - Outlook 🗙   🥪 Home                 | × S Creating frequency tables   Orga × +                |                                     |                    | $\sim$ | - 0    | ×  |
|----------------------------------------------------------------------------------------------------|-----------------------------------------|---------------------------------------------------------|-------------------------------------|--------------------|--------|--------|----|
| $\leftrightarrow$ $\rightarrow$ C $(\bullet$ khanacademy.org/math/get-ready-for-ap                                                                   | -statistics/xc9bacb4afa74e6e9:get-ready | -for-exploring-categorical-data/xc9bacb4afa74e6e9:frequ | uency-tables/e/creating-frequency-t | ables?classCode=3Z | 6 1    | r) 🗖 🏮 |    |
| Courses v Search                                                                                                    | Q                                       | 🔮 Khan Academy                                          | Get Al Guide Dona                   | te jtccslancer     |        |        | Î  |
| My assignments ~                                                                                                    |                                         | Creating freque                                         | ncy tables                          |                    |        |        |    |
| Get ready for AP® Statistics ^                                                                                                    |                                         | The data below shows the number of hour                 | s of sleep that each of the ei      | ght                |        |        |    |
| COURSE: GET READY FOR AP® STA' > UNIT 1 < Lesson 1: Frequency tables >                                                                               |                                         |                                                         | THAINSBITTE HIGHL                   |                    |        |        |    |
| Frequency tables & dot plots                                                                                                    |                                         | 7 8 7 6                                                 |                                     |                    |        |        |    |
| Due Aug 4, 11:59 PM<br>Creating frequency tables<br>Not started                                                                                      | •                                       | Using this data, create a frequency table.              |                                     |                    |        |        |    |
| <u>Math</u> > <u>Get ready for AP® Statistics</u> > <u>Get</u><br><u>ready for exploring categorical</u><br><u>data &gt; <u>Frequency tables</u></u> |                                         | 6 7 8                                                   |                                     |                    |        |        |    |
| © 2023 Khan Academy<br>Terms of use Privacy Policy Cookie Notice                                                                                     |                                         | Stuck? Review related articles/videos or use a hint.    | Report a pr                         | oblem              |        |        | •  |
|                                                                                                    | 5'                                      |                                                         | Start over Do 4 prob                | lems ○ ○ ○ ○       |        | Check  | Ĩ. |

Upon clicking the "Review related articles/videos or use a hint" link, you will have access to a tutorial video and a "Get a hint" button. Use these buttons as needed to help you review the skills required to answer the question.

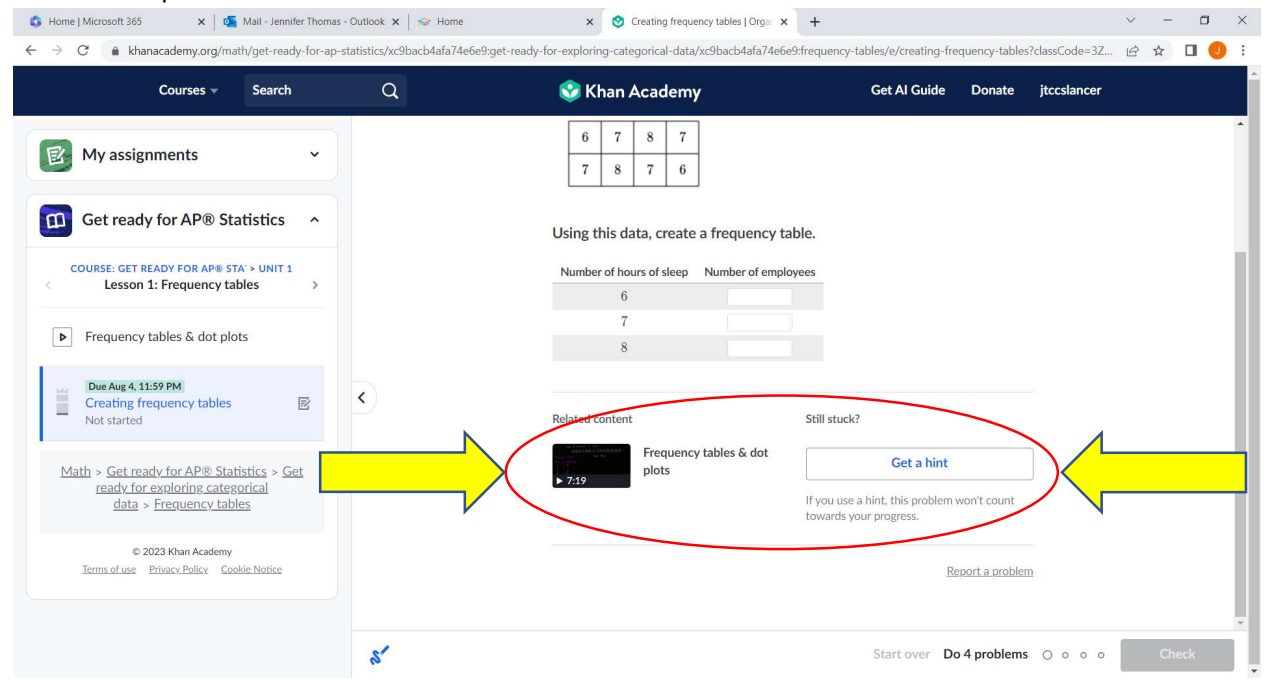

Each skill assignment is considered complete when you have scored 75% or above (see score on the left sidebar as shown below.)

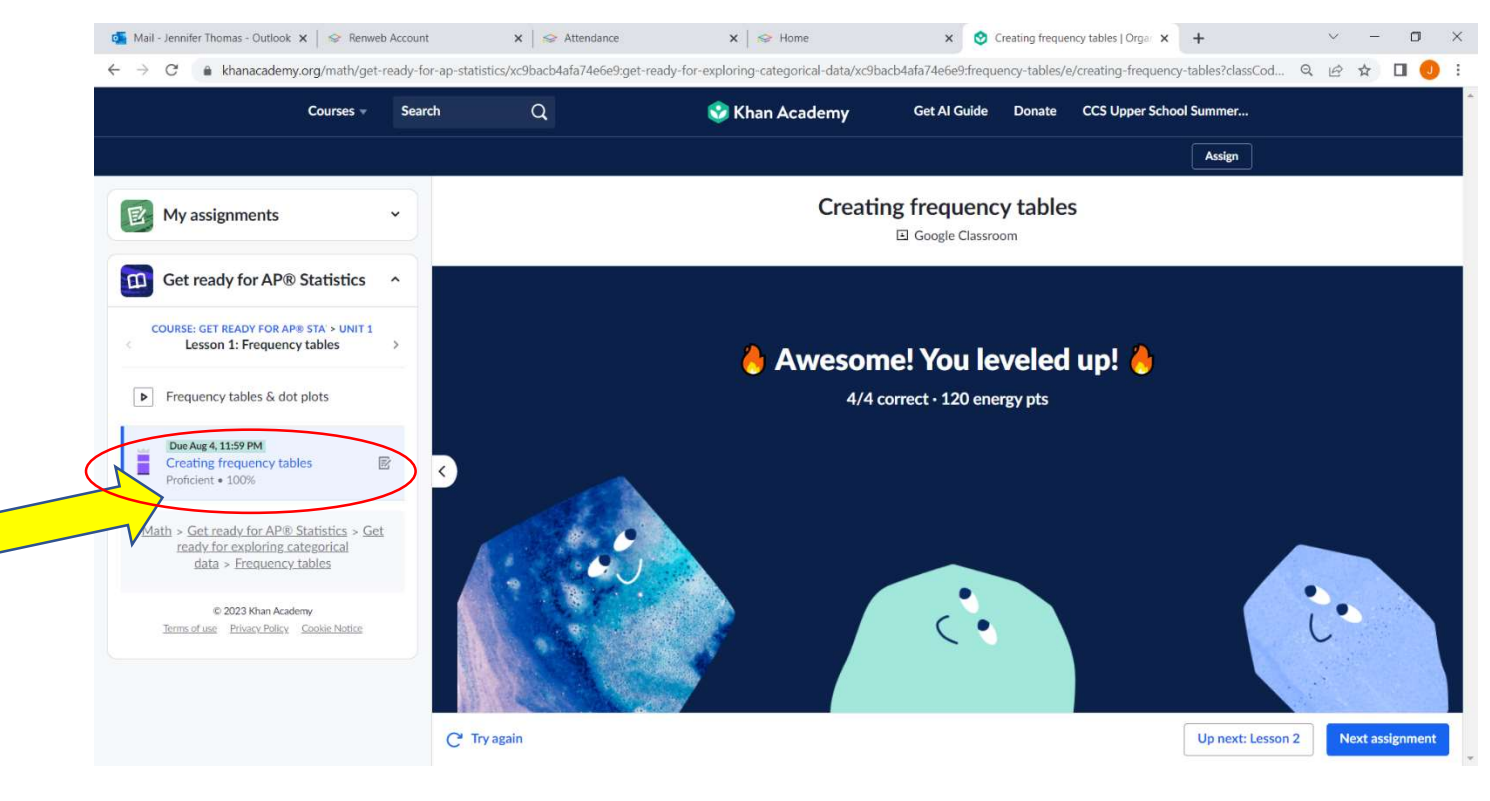